# **Preliminary Design**

Requested by: Dr. Darren Lim Assistant Professor Department of Computer Science Siena College

> Dr. Manimoy Paul Assistant Professor Department of Quantitative Business Analysis Siena College

## International Online Survey (IOS)

## **Bad Robot Enterprises**

Prepared by:

Paul Borchers Ryan May Ryan Rose Vito Urbano

November 28, 2007

### International Online Survey Preliminary Design

### Table of Contents

| Section 1: Product Overview and Summary                                   | 4        |
|---------------------------------------------------------------------------|----------|
| External Design Specifications 4                                          |          |
| Section 2: User displays, report formats, and user command summary        | 4        |
| 2.1: Login Page                                                           | 4        |
| 2.2: Teacher Account Creation Page                                        | 5        |
| 2.3: Student Account Creation Page                                        | 6        |
| 2.4: Administrator Welcome Page                                           | 7        |
| 2.5: Teacher Welcome Page                                                 | 8        |
| 2.6: Student Welcome Page                                                 | 9        |
| 2.7.1: Administrator Account Management Page                              | 10       |
| 2.7.2: Teacher Account Management Page                                    | 11       |
| 2.8: Administrator Account Creation Page                                  | 12       |
| 2.9: User Page (Teacher)                                                  | 13       |
| 2.10: User Page (Student)                                                 | 14       |
| 2.11: List Current Users Page                                             | 15       |
| 2.12: List Current Users Results Page                                     | 16       |
| 2.13: Teacher Initial Survey Creation Page                                | 17       |
| 2.14.0: Add a Question Page (Blank)                                       | 18       |
| 2.14.1: Demographic                                                       |          |
| 19<br>2 14 2: See 1:                                                      | 20       |
| 2.14.2: Scale                                                             | 20       |
| 2.14.3: Multiple Choices                                                  | 21       |
| 2.14.4: Text Box                                                          | 22       |
| 2.14.3. IIIldge                                                           | 23       |
| 2.15.1. Teacher Edit Survey Page (Blank)                                  | 24<br>25 |
| 2.15.2. Teacher Ealt Sulvey Fage                                          | 25       |
| 2.10. Student Account Management Fage                                     | 20       |
| 2.17.1. Student Survey Lage                                               | 27       |
| 2.1721: Teacher Hevilew of Survey Lage                                    | 20       |
| 2.10. Search Resource Page                                                | 30       |
| 2.19. East 1 assword receivery 1 age<br>2.20. Format of results downloads | 31       |
| 2.20. I official of results downloads                                     | 51       |
| Section 3. Logical data stores                                            | 32       |
| Section 4: Logical data dictionary                                        | 34       |
|                                                                           | 21       |
| Architectural Design Specification                                        | 52       |
| Section 5. Structure diagram                                              | 52       |
| Section 6: Data Flow Diagrams (See attached Data Flow Diagram Document)   | 52       |

Bad Robot Enterprises

| Festing Requirements                                         |     |  |
|--------------------------------------------------------------|-----|--|
| Section 7: Functional Requirements Inventory                 | 52  |  |
| 7.1: Non-Functional Requirements Inventory                   | .57 |  |
| Section 8: Acceptance Test (See attached Test Plan Document) | 57  |  |
| Section 9: Unit Tests (See attached Test Plan Document)      | 57  |  |
| Section 10: Appendix                                         | 58  |  |
| 10.1 Glossary of Terms                                       | 58  |  |
| 10.2 Timeline (Gantt chart)                                  | 59  |  |

### **Section 1: Product Overview and Summary**

A great deal of information on certain topics can be gained through the use of surveys. The International Online Survey (IOS) system will provide users with the ability to create and take surveys through a web-based program. Teachers will be able to create surveys and give them to their students and students will be able to take these surveys quickly and easily. Both types of users will be able to view survey results to gain the data they need or desire. Administrators will oversee this program and maintain functionality of the IOS.

### **External Design Specifications**

### Section 2: User displays, report formats, and user command summary

### 2.1: Login Page

This is the page that all users will see when first locating the website. This page is where all users will enter their username and password. If a user has not already created an account, they can click on the appropriate "Register Now" link that will take them to the account creation page.

| IOS                                                                                                    |              |                              |  |
|----------------------------------------------------------------------------------------------------|--------------|------------------------------|--|
| LOG IN NOW                                                                                                    |              |                              |  |
| E-mail address:<br>Password:<br><u>Forgot your password?</u><br>Log In                                                                         | REGISTER     |                              |  |
| <ul> <li>Save my e-mail address and password</li> <li>Save my e-mail address</li> <li>Always ask for my e-mail address and password</li> </ul> | Register Now | Register Now<br>As a Student |  |
|                                                                                                    |              |                              |  |

### 2.2: Teacher Account Creation Page

This page is reached when the user has selected from the login page to register as a teacher. They are required to provide a user name and password.

| IOS | Create Your Account (Teac                                                                | her) |
|-----|------------------------------------------------------------------------------------------|------|
|     | Username :                                                                               |      |
|     | Create your password                                                                     |      |
|     | Password:<br>The password must contain at least six<br>characters and is case sensitive. |      |
|     | Password strength: Week Medium Orring                                                    |      |
|     | Retype password:                                                                         |      |
|     | Create your password reset options                                                       |      |
|     | Question: Select One                                                                     |      |
|     | Secret answer:<br>Five character minimum; not case sensitive                             |      |
|     | Alternate e-mail address: Optional                                                       |      |
|     | Submit                                                                                   |      |
|     |                                                                                          |      |
|     |                                                                                          |      |
|     |                                                                                          |      |
|     |                                                                                          |      |
|     |                                                                                          |      |

### 2.3: Student Account Creation Page

This page is reached when the user has selected from the login page to register as a student. They are required to provide a user name and password as well as some of their personal information.

| IOS | Creat                     | e Your Account (Student)                                                    |
|-----|---------------------------|-----------------------------------------------------------------------------|
|     | Username :                |                                                                             |
|     | Create your password      |                                                                             |
|     | Password:                 |                                                                             |
|     |                           | The password must contain at least six<br>characters and is case sensitive. |
|     | Password strength:        | Viceal/ Merkum @rring                                                       |
|     | Retype password:          |                                                                             |
|     | Create your password re   | set options                                                                 |
|     | Question:                 | Select One                                                                  |
|     | Secret answer:            |                                                                             |
|     |                           | Five character minimum; not case sensitive                                  |
|     | Alternate e-mail address: | Ontional                                                                    |
|     |                           | opopra                                                                      |
|     | Enter your account inform | nation                                                                      |
|     | First name:               |                                                                             |
|     | Last name:                |                                                                             |
|     | Gender:                   | O Male O Female                                                             |
|     | Birth date:               | Month 💌 Day 💌                                                               |
|     | State:                    | Select One                                                                  |
|     | ZIP code:                 |                                                                             |
|     | Time zone:                | Select One                                                                  |
|     |                           | Town or work with a small husinopr                                          |
|     |                           |                                                                             |

### 2.4: Administrator Welcome Page

The user is directed to this page when they have signed in as an administrator. They will see features available to only administrators in the top menu bar. They will also have access to information such as website survey statistics, user login information, and surveys.

| age Account Create Accounts List Current Users                                      |                                                        |
|-------------------------------------------------------------------------------------|--------------------------------------------------------|
| come Paul Borchers                                                                  |                                                        |
| Current Stats                                                                       | Current Users Logged In                                |
| Total Users : 500                                                                   | Name I Account Type   Delete<br>Borchers, Paul Student |
| Current Users Logged In: 68                                                         | User1 Student User2 Teacher                            |
| Total Surveys Created: 1500                                                         | User3 Student                                          |
| Total Surveys Published: 1100                                                       |                                                        |
| Quality Control                                                                     | Surveys                                                |
| lessages from Users   Date                                                          | Name   Topic   Date   Delete                           |
| Can my account be         12/5/2007           What should I do if         12/8/2007 | Test Survey 1 CSIS 11/2/07                             |
|                                                                                     | Test Survey 2 Math 11/7/07                             |
| Survey Word Alerts                                                                  | Test Survey 3 Poly 11/8/07                             |
| Survey name   # Alerts   Date   Teacher   Ban                                       | Test Survey 4 Physics 11/9/07                          |
| ob's Survey 15 11/6/07 Barker, Bob 2<br>Paul 10 11/8/07 Borchers, Paul 2            |                                                        |
|                                                                                     |                                                        |
|                                                                                     |                                                        |

### 2.5: Teacher Welcome Page

The user is directed to this page when they have signed in as a teacher. They will see features available to only teachers in the top menu bar as well as their history of surveys, and active and unpublished surveys.

| IOS Teac                                                                                                    | her                                                                                                    |
|----------------------------------------------------------------------------------------------------|----------------------------------------------------------------------------------------------------|
| anage Account Create a Survey                                                                                                    | search                                                                                                    |
| History                                                                                                    | Active and Unpublished Surveys                                                                                                    |
| - Completed SurveysNameI TopicDateDeleteDownloadTest Survey 1CSIS11/2/07IIIIIIITest Survey 2Math11/7/07IIIIIIIIIIIIIIIIIIIIIIIIIIIIIIIII | <ul> <li>Active Surveys</li> <li>Name   Topic   End Date   Delete   Stop<br/>Active Survey1 History 11/15/07</li> <li>Active Survey2 Software 11/16/07</li> <li>Unpublished Surveys</li> <li>Name   Topic   Date   Activate   Delete<br/>Paul Survey Astronomy 11/18/07</li> </ul> |
|                                                                                                    |                                                                                                    |

### 2.6: Student Welcome Page

The user is directed to this page when they have signed in as a student. They will see features available to only students in the top menu bar as well as their history of completed surveys and non – completed surveys.

| IOS                                                                        | Stu                                                       | ıdent                                                                           |        |
|----------------------------------------------------------------------------|-----------------------------------------------------------|---------------------------------------------------------------------------------|--------|
| Manage Account Take A S                                                    | Survey                                                    |                                                                                 | search |
| Welcome Paul Borchers                                                      |                                                           |                                                                                 |        |
| History                                                                    |                                                           | Non-Completed Surveys                                                           |        |
| Name  <br>Test Survey 1<br>Test Survey 2<br>Test Survey 3<br>Test Survey 4 | TopicIDateCSIS11/2/07Math11/7/07Poly11/8/07Physics11/9/07 | Name   Topic   Date<br>Excel Excel Test 11/19/07<br>Novell Novell Test 11/20/07 |        |
|                                                                            |                                                           |                                                                                 |        |
|                                                                            |                                                           |                                                                                 |        |

### 2.7.1: Administrator Account Management Page

This page allows an administrator to modify their account password.

| IOS | Manage Your Account (Admin)                                                                                                    |
|-----|----------------------------------------------------------------------------------------------------|
|     | New Username :         Change Password         Password:         The password must contain at least six characters and is case sensitive.         Password strength:       Week         Market Medium       Strong |
|     | Question:                                                                                                    |
|     |                                                                                                    |
|     |                                                                                                    |

### 2.7.2: Teacher Account Management Page

This page allows a teacher to modify their account password.

| IOS | Manage Your Account (Teacher)                                                                                                    |
|-----|----------------------------------------------------------------------------------------------------|
|     | New Username :         Change Password         Password:         The password must contain at least sk characters and is case sensitive.         Password strength:       Market Marketing Strong         Retype password: |
|     | Question:<br>Secret answer:                                                                                                    |
|     |                                                                                                    |
|     |                                                                                                    |

### 2.8: Administrator Account Creation Page

This page allows the Administrator to manage the creation of student and teacher accounts.

| IOS | Create An Account                        |
|-----|------------------------------------------|
|     | Email Address :                          |
|     | Type of Account : O Teacher<br>O Student |
|     | Submit                                   |
|     |                                          |
|     |                                          |
|     |                                          |
|     |                                          |
|     |                                          |
|     |                                          |
|     |                                          |

### 2.9: User Page (Teacher)

This page is reached by clicking a teacher's name in the Administrator welcome page. The page displays a unique teacher's account information and statistics.

| IOS                          | Borchers, Paul                                                                                  |
|------------------------------|-------------------------------------------------------------------------------------------------|
| Teacher Profile              |                                                                                                 |
| Name: Paul B                 | orchers                                                                                         |
| Active Survey                | s                                                                                               |
| Name<br>Now<br>Phone         | TopicDateCatholisism11/18/07Contacts11/19/07                                                    |
| Published Sur                | veys                                                                                            |
| Name  <br>Soda<br>NetMeeting | Topic                   Date           Types         11/18/07           Remote         11/19/07 |
| Unpublished S                | urveys                                                                                          |
| Name  <br>Chairs<br>Monitors | Topic DateSiena Hall11/18/07Flat/CRT11/19/07                                                    |
|                              |                                                                                                 |

### 2.10: User Page (Student)

This page is reached by clicking a student's name in the Administrator welcome page. The page displays a unique student's personal information as well as their survey taking statistics.

| IOS                                                                                                    | Wiggin, Ender                   |  |
|----------------------------------------------------------------------------------------------------|---------------------------------|--|
| Student Profile                                                                                                    |                                 |  |
| Name: Wiggin, Ende<br>Age: 21<br>Gender: Male<br>Zip Code: 12211<br>State: New York<br>Birth Date: March 1<br>Education: under-gr<br>Major: Computer Sc | r<br>5, 1986<br>aduate<br>ience |  |
| Surveys Taken<br>Name  <br>Test Survey 1                                                                                                    | Topic   Date<br>CSIS 11/7/07    |  |
| Surveys Not Taken<br>Name                                                                                                    | Topic   Date                    |  |
| Test Survey 4                                                                                                    | Physics 11/1/07                 |  |

### 2.11: List Current Users Page

This page allows the administrator to browse all accounts.

| IOS | List Current Users                                             |
|-----|----------------------------------------------------------------|
|     | Sort Users A B C D E F G H I J K L M N O P Q R S T U V W X Y Z |
|     |                                                                |
|     | -OR-                                                           |
|     | Search O Students O Teachers O Both                            |
|     |                                                                |
|     |                                                                |
|     |                                                                |

### 2.12: List Current Users Results Page

This page is reached by clicking search or a sort letter on the list current users page. The users are displayed according to the client's search preference.

| IOS              | List Current Users |
|------------------|--------------------|
| Results for A    |                    |
| Name             | Account Type       |
| Alfree, Tom      | Student            |
| Arket, Elizabeth | Teacher            |
| Atkins, Gina     | Student            |
|                  |                    |
|                  |                    |
|                  |                    |
|                  |                    |
|                  |                    |
|                  |                    |
|                  |                    |
|                  |                    |

### 2.13: Teacher Initial Survey Creation Page

This page is reached from the create a survey link which can be seen by teacher accounts. The page is the first page a teacher will see before going on to adding questions to their survey. The page requires the teacher to enter a survey name and topic as well as making their survey anonymous or protected.

| IOS                                              | Create A Survey |        |
|--------------------------------------------------|-----------------|--------|
| Manage Account Create a Survey                   |                 | search |
|                                                  |                 |        |
| Enter Your Survey's To                           | opic            |        |
|                                                  |                 |        |
|                                                  |                 |        |
| Enter Your Survey's Na                           | ame             |        |
|                                                  |                 |        |
|                                                  |                 |        |
|                                                  |                 |        |
| Make Your Ouestions:                             |                 |        |
| <ul> <li>Anonymous</li> <li>Protected</li> </ul> |                 |        |
|                                                  |                 |        |
|                                                  | Submit          |        |
|                                                  |                 |        |
|                                                  |                 |        |

### 2.14.0: Teacher Add a Question Page (Blank)

This page is reached either through the blank edit survey page or after adding a question. This page only consists of a drop down of question types.

| IOS                                                                               | Add A Question |        |
|-----------------------------------------------------------------------------------|----------------|--------|
| Manage Account Create a Survey                                                    |                | search |
|                                                                                   |                |        |
| Choose Question Type<br>Choose Question Type<br>Multiple Choice (Only One Amount) |                |        |
| Rating Scale<br>Single Textbox<br>Demographic Information                         |                |        |
| Image                                                                             |                |        |
|                                                                                   |                |        |
|                                                                                   |                |        |
|                                                                                   |                |        |
|                                                                                   |                |        |
|                                                                                   |                |        |
|                                                                                   |                |        |
|                                                                                   |                |        |
|                                                                                   |                |        |
|                                                                                   |                |        |
|                                                                                   |                |        |

### 2.14.1: Demographic

| anage Account Create 4 Survey     Search     Choose Question Type V   Choose Question Type Multiple Choice (Only One Answer)   Rating Scale   Single Textbox   Domographic Information   Image     Name:   Ryan May   Visible   Answer Required   Company:   Area 51   Visible   Answer Required   Address 1:   Classified   Visible   Answer Required   Address 2:   Classified   Visible   Answer Required   State/Province:   Classified   Visible   Answer Required   Country:   United States   Visible   Answer Required   Submit                                                                                                    | IOS                                                                                                    | A                                                                                                    | dd A D                                                                                                    | emographic Que                                                                                                    | stion |     |     |
|----------------------------------------------------------------------------------------------------|----------------------------------------------------------------------------------------------------|----------------------------------------------------------------------------------------------------|----------------------------------------------------------------------------------------------------|----------------------------------------------------------------------------------------------------|-------|-----|-----|
| Choose Question Type       ▼         Choose Question Type       ▼         Multiple Choice (Only One Answer)       The second second se | nage Account C                                                                                                    | reate a Survey                                                                                         |                                                                                                    |                                                                                                    |       | sea | rch |
| Choose Question Type   Choose Question Type   Multiple Choice (Only One Answer)   Single Textbox   Demographic Information   Image     Contact Information   Name: Ryan May   Visible Visible   Answer Required   Company: Area 51   Visible Answer Required   Address 1: Classified   Visible Answer Required   Address 2: Classified   Visible Answer Required   City/Town: Classified   Visible Answer Required   StatelProvince: Classified   Visible Answer Required   Country: United States   Visible Answer Required                                                                                                    |                                                                                                    |                                                                                                    |                                                                                                    |                                                                                                    |       |     |     |
| Choose Question Type   Wultiple Choice (Only One Answer)   Single Textbox   Jernographic Information   mage     Name:   Ryan May   Visible   Answer Required   Company:   Area 51   Visible   Answer Required   Address 1:   Classified   Visible   Answer Required   Address 2:   Classified   Visible   Answer Required   State/Province:   Classified   Visible   Answer Required   State/Province:   Classified   Visible   Answer Required   State/Province:   Classified   Visible   Answer Required   State/Province:   Classified   Visible   Answer Required   State/Province:   Classified   Visible   Answer Required   State/Province:   Classified   Visible   Answer Required   ZIP/Postal Code:   Classified   Visible   Answer Required   Submit                                                                                                    | - Choose Questi                                                                                                    | on Type                                                                                                | *                                                                                                    |                                                                                                    |       |     |     |
| Contact Information   Name:   Ryan May   Visible   Answer Required   Company:   Area 51   Visible   Answer Required   Address 1:   Classified   Visible   Answer Required   Address 2:   Classified   Visible   Answer Required   City/Town:   Classified   Visible   Answer Required   State/Province:   Classified   Visible   Answer Required   ZIP/Postal Code:   Classified   Visible   Visible   Answer Required   State/Province:   Classified   Visible   Answer Required   ZIP/Postal Code:   United States   Visible   Visible                                                                                                    | - Choose Questic<br>Iultiple Choice (<br>lating Scale<br>Single Textbox                                                          | on Type<br>Only One Answer)                                                                            |                                                                                                    |                                                                                                    |       |     |     |
| Contact Information         Name:       Ryan May       Image: Visible       Answer Required         Company:       Area 51       Image: Visible       Answer Required         Address 1:       Classified       Image: Visible       Answer Required         Address 2:       Classified       Image: Visible       Image: Answer Required         City/Town:       Classified       Image: Visible       Image: Answer Required         State/Province:       Classified       Image: Visible       Image: Answer Required         ZIP/Postal Code:       Classified       Image: Visible       Image: Answer Required         Country:       United States       Image: Visible       Image: Answer Required                                                                                                    | emographic Inf                                                                                                    | ormation                                                                                               |                                                                                                    |                                                                                                    |       |     |     |
| Contact Information         Name:       Ryan May       Image:       Image:       Answer Required         Company:       Area 51       Image:       Image:       Ima                                                                                                    | nugo                                                                                                    |                                                                                                    |                                                                                                    |                                                                                                    |       |     |     |
| Contact Information         Name:       Ryan May       V Isible       Answer Required         Company:       Area 51       Ø Visible       Ø Answer Required         Address 1:       Classified       Ø Visible       Ø Answer Required         Address 2:       Classified       Ø Visible       Ø Answer Required         City/Town:       Classified       Ø Visible       Ø Answer Required         State/Province:       Classified       Ø Visible       Ø Answer Required         ZIP/Postal Code:       Classified       Ø Visible       Ø Answer Required         Country:       United States       Ø Visible       Ø Answer Required                                                                                                    |                                                                                                    |                                                                                                    |                                                                                                    |                                                                                                    |       |     |     |
| Contact Information         Name:       Ryan May       I visible       I Answer Required         Company:       Area 51       I visible       I Answer Required         Address 1:       Classified       I visible       I Answer Required         Address 2:       Classified       I visible       I Answer Required         City/Town:       Classified       I visible       I Answer Required         State/Province:       Classified       I visible       I Answer Required         ZIP/Postal Code:       Classified       I visible       I Answer Required         Country:       United States       Visible       I Answer Required                                                                                                    |                                                                                                    |                                                                                                    |                                                                                                    |                                                                                                    |       |     |     |
| Contact Information         Name:       Ryan May       I visible       Answer Required         Company:       Area 51       I visible       I Answer Required         Address 1:       Classified       I visible       I Answer Required         Address 2:       Classified       I visible       I Answer Required         CityTown:       Classified       I visible       I Answer Required         State/Province:       Classified       I visible       I Answer Required         ZIP/Postal Code:       Classified       I visible       I Answer Required         Country:       United States       I visible       I Answer Required                                                                                                    |                                                                                                    |                                                                                                    |                                                                                                    |                                                                                                    |       |     |     |
| Name:       Ryan May       Image: Visible       Image: Answer Required         Company:       Area 51       Image: Visible       Image: Answer Required         Address 1:       Classified       Image: Visible       Image: Answer Required         Address 2:       Classified       Image: Visible       Image: Answer Required         City/Town:       Classified       Image: Visible       Image: Answer Required         State/Province:       Classified       Image: Visible       Image: Answer Required         ZIP/Postal Code:       Classified       Image: Visible       Image: Answer Required         Country:       United States       Image: Visible       Image: Answer Required                                                                                                    |                                                                                                    |                                                                                                    |                                                                                                    |                                                                                                    |       |     |     |
| Name:       Ryan May       Image: Visible       Answer Required         Company:       Area 51.       Image: Visible       Image: Answer Required         Address 1:       Classified       Image: Visible       Image: Answer Required         Address 2:       Classified       Image: Visible       Image: Answer Required         City/Town:       Classified       Image: Visible       Image: Answer Required         State/Province:       Classified       Image: Visible       Image: Answer Required         ZIP/Postal Code:       Classified       Image: Visible       Image: Answer Required         Country:       United States       Image: Visible       Image: Answer Required                                                                                                    |                                                                                                    |                                                                                                    |                                                                                                    |                                                                                                    |       |     |     |
| Company:       Area 51       I visible       I Answer Required         Address 1:       Classified       I visible       I Answer Required         Address 2:       Classified       I visible       I Answer Required         City/Town:       Classified       I visible       I Answer Required         State/Province:       Classified       I visible       I Answer Required         ZIP/Postal Code:       Classified       I visible       I Answer Required         Country:       United States       I visible       I Answer Required                                                                                                    | Contact Inform                                                                                                    | ation                                                                                                  |                                                                                                    |                                                                                                    |       |     |     |
| Address 1:       Classified       I visible       I Answer Required         Address 2:       Classified       I visible       I Answer Required         City/Town:       Classified       I visible       I Answer Required         StatelProvince:       Classified       I visible       I Answer Required         ZIP/Postal Code:       Classified       I visible       I Answer Required         Country:       United States       I visible       I Answer Required                                                                                                    | Contact Inform<br>Name:                                                                                                    | ation<br>Ryan May                                                                                      | Visible                                                                                                    | Answer Required                                                                                                    |       |     |     |
| Address 2:       Classified       Image: Visible       Answer Required         City/Town:       Classified       Image: Visible       Answer Required         State/Province:       Classified       Image: Visible       Answer Required         ZiP/Postal Code:       Classified       Image: Visible       Image: Answer Required         Country:       United States       Image: Visible       Image: Answer Required                                                                                                    | Contact Inform<br>Name:<br>Company:                                                                                              | ation<br>Ryan May<br>Area 51                                                                           | ✓ Visible                                                                                                    | <ul> <li>✓ Answer Required</li> <li>✓ Answer Required</li> </ul>                                                                                                |       |     |     |
| City/Town:       Classified       Image: Visible       Answer Required         State/Province:       Classified       Image: Visible       Answer Required         ZIP/Postal Code:       Classified       Image: Visible       Answer Required         Country:       United States       Image: Visible       Answer Required                                                                                                    | Contact Inform<br>Name:<br>Company:<br>Address 1:                                                                                | Ation<br>Ryan May<br>Area 51<br>Classified                                                             | ✓ Visible<br>✓ Visible<br>✓ Visible                                                                                                    | Answer Required Answer Required Answer Required                                                                                                    |       |     |     |
| State/Province:       Classified       Visible       Answer Required         ZIP/Postal Code:       Classified       Visible       Answer Required         Country:       United States       Visible       Answer Required                                                                                                    | Contact Inform<br>Name:<br>Company:<br>Address 1:<br>Address 2:                                                                  | Ryan May<br>Area 51<br>Classified<br>Classified                                                        | Visible                                                                                                    | Answer Required Answer Required Answer Required Answer Required                                                                                                 |       |     |     |
| State     Image: State     Image: State     Image: State     Image: State       ZIP/Postal Code:     Classified     Image: State     Image: State       Country:     United States     Image: State     Image: State                                                                                                    | Contact Inform<br>Name:<br>Company:<br>Address 1:<br>Address 2:<br>City/Town:                                                    | ation<br>Ryan May<br>Area 51.<br>Classified<br>Classified                                              | Visible                                                                                                    | Answer Required Answer Required Answer Required Answer Required Answer Required                                                                                 |       |     |     |
| ZIP/Postal Code:       Classified       Image: Visible       Answer Required         Country:       United States       Image: Visible       Answer Required         Submit       Submit       Submit                                                                                                    | Contact Inform<br>Name:<br>Company:<br>Address 1:<br>Address 2:<br>City/Town:                                                    | Ation<br>Ryan May<br>Area 51<br>Classified<br>Classified<br>Classified                                 | Visible<br>Visible<br>Visible<br>Visible<br>Visible                                                                                                    | Answer Required Answer Required Answer Required Answer Required Answer Required Answer Required                                                                 |       |     |     |
| Country: United States Visible Answer Required Submit                                                                                                    | Contact Inform<br>Name:<br>Company:<br>Address 1:<br>Address 2:<br>City/Town:<br>State/Province:                                 | ation Ryan May Area 51 Classified Classified Classified Classified                                     | Visible Visible Visible Visible Visible Visible Visible                                                                                                    | Answer Required Answer Required Answer Required Answer Required Answer Required Answer Required Answer Required                                                 |       |     |     |
| Submit                                                                                                    | Contact Inform<br>Name:<br>Company:<br>Address 1:<br>Address 2:<br>City/Town:<br>State/Province:<br>ZIP/Postal Code:             | ation Ryan May Area 51 Classified Classified Classified Classified Classified                          | <ul> <li>✓ Visible</li> <li>✓ Visible</li> <li>✓ Visible</li> <li>✓ Visible</li> <li>✓ Visible</li> <li>✓ Visible</li> <li>✓ Visible</li> <li>✓ Visible</li> </ul> | Answer Required Answer Required Answer Required Answer Required Answer Required Answer Required Answer Required Answer Required                                 |       |     |     |
|                                                                                                    | Contact Inform<br>Name:<br>Company:<br>Address 1:<br>Address 2:<br>City/Town:<br>State/Province:<br>ZIP/Postal Code:<br>Country: | ation Ryan May Area 51 Classified Classified Classified Classified Classified Classified United States | Visible Visible Visible Visible Visible Visible Visible Visible Visible Visible                                                                                    | Answer Required Answer Required Answer Required Answer Required Answer Required Answer Required Answer Required Answer Required Answer Required Answer Required |       |     |     |

### 2.14.2: Scale

| IOS Add a Ratir                                                                                                    | ng Scale Qı                            | lestion                |        |
|----------------------------------------------------------------------------------------------------|----------------------------------------|------------------------|--------|
| Manage Account Create a Survey                                                                                                    |                                        |                        | search |
| Choose Question Type      Choose Question Type Multiple Choice (Only One Answer) Rating Scale Single Textbox Demographic Information Image |                                        |                        |        |
| Question Text                                                                                                    | Column Choices<br>Select the number of | ratings below          |        |
|                                                                                                    | Label:                                 | Weight: 2<br>Weight: 3 |        |
| Row Choices (each choice on separate lines)                                                                                                | Label:                                 | Weight: 4              |        |
|                                                                                                    | Submi                                  | t                      |        |

### 2.14.3: Multiple Choice

|                                                    |                   |        | on |        |
|----------------------------------------------------|-------------------|--------|----|--------|
| Manage Account Create a Survey                     |                   |        |    | search |
|                                                    |                   |        |    |        |
| Choose Question Type                               | ~                 |        |    |        |
| Multiple Choice (Only One Answe                    | er)               |        |    |        |
| Single Textbox<br>Demographic Information<br>Image |                   |        |    |        |
|                                                    |                   |        |    |        |
|                                                    |                   |        |    |        |
|                                                    |                   |        |    |        |
| Annuar Chaines least shains a                      |                   |        |    |        |
| Answer Choices (each choice of                     | n separate lines) |        |    |        |
|                                                    |                   |        |    |        |
|                                                    |                   |        |    |        |
|                                                    | S                 |        |    |        |
| Question Text                                      |                   |        |    |        |
|                                                    | <u> </u>          |        |    |        |
|                                                    |                   |        |    |        |
|                                                    |                   |        |    |        |
|                                                    |                   | Submit |    |        |
|                                                    |                   |        |    |        |
|                                                    |                   |        |    |        |

### 2.14.4: Text Box

| IOS                                                                                                    | Add A Single Textbox Question |        |
|----------------------------------------------------------------------------------------------------|-------------------------------|--------|
| Manage Account Create a Survey                                                                                                    |                               | search |
| Choose Question Type<br>Choose Question Type<br>Multiple Choice (Only One Answe<br>Rating Scale<br>Single Textbox<br>Demographic Information<br>Image |                               |        |
| Question Text                                                                                                    | Submit                        |        |

### 2.14.5: Image

| IOS                                                                                                    | Add An Image Question |        |
|----------------------------------------------------------------------------------------------------|-----------------------|--------|
| Manage Account Create a Survey                                                                                                    |                       | search |
| Choose Question Type<br>Choose Question Type<br>Multiple Choice (Only One Answer)<br>Rating Scale<br>Single Textbox<br>Demographic Information<br>Image |                       | 19     |
| Image Description                                                                                                    | 3                     |        |
|                                                                                                    |                       |        |
| Choose New Image Upload an Image from your Comp                                                                                                    | puter                 |        |
| O Type in a URL                                                                                                    | Submit                |        |
|                                                                                                    |                       |        |

### 2.15.1: Teacher Edit Survey Page (Blank)

This page is reached after submitting the required information on the create a survey page. Clicking the "add a question button" will bring the teacher to a page where they can finally start to choose between questions to add to their survey.

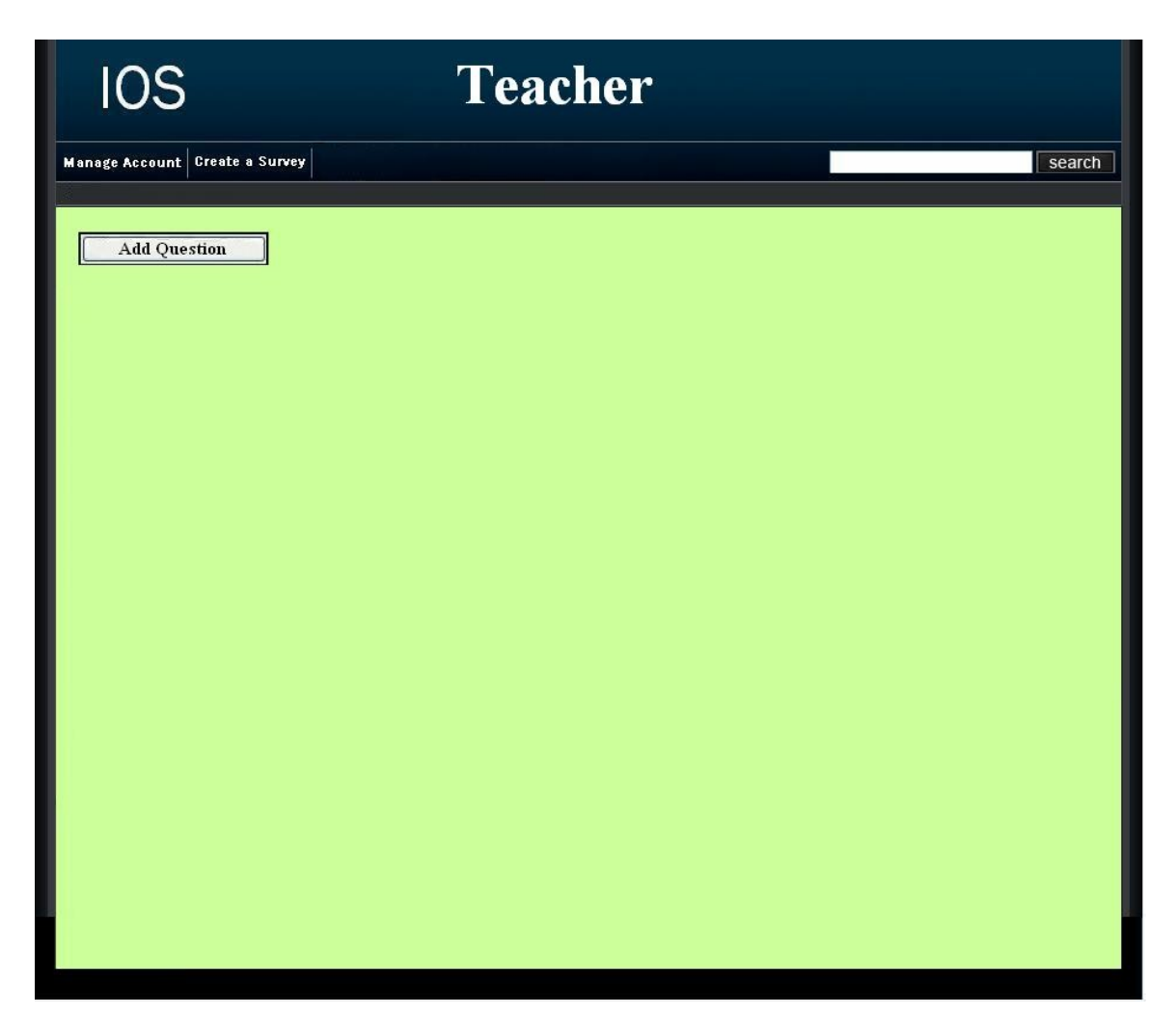

### 2.15.2: Teacher Edit Survey Page

| rvey                                 |                                                                                                    |                                                                                                    |                                                                                                    | search                                                                                                    |
|--------------------------------------|----------------------------------------------------------------------------------------------------|----------------------------------------------------------------------------------------------------|----------------------------------------------------------------------------------------------------|----------------------------------------------------------------------------------------------------|
|                                      |                                                                                                    |                                                                                                    |                                                                                                    | search                                                                                                    |
|                                      |                                                                                                    |                                                                                                    |                                                                                                    |                                                                                                    |
| oftware Engineering?                 |                                                                                                    |                                                                                                    |                                                                                                    |                                                                                                    |
| nswer                                |                                                                                                    |                                                                                                    |                                                                                                    |                                                                                                    |
| nswar                                |                                                                                                    |                                                                                                    |                                                                                                    |                                                                                                    |
| iswar                                |                                                                                                    |                                                                                                    |                                                                                                    |                                                                                                    |
| h do you like doing Softward         | e Engineering:                                                                                                    | little                                                                                                    | little more                                                                                                    | neutral                                                                                                    |
|                                      |                                                                                                    | J                                                                                                    | J                                                                                                    | J                                                                                                    |
|                                      |                                                                                                    | J.                                                                                                    | J                                                                                                    | )                                                                                                    |
| i                                    |                                                                                                    | 2                                                                                                    | 3                                                                                                    | 2                                                                                                    |
| you do in Soft <b>war</b> e Engineer | ing?                                                                                                    |                                                                                                    |                                                                                                    |                                                                                                    |
|                                      |                                                                                                    |                                                                                                    |                                                                                                    |                                                                                                    |
| 4 different definitions of So        | ftware Engineering                                                                                                    |                                                                                                    |                                                                                                    |                                                                                                    |
|                                      |                                                                                                    |                                                                                                    |                                                                                                    |                                                                                                    |
|                                      |                                                                                                    |                                                                                                    |                                                                                                    |                                                                                                    |
|                                      |                                                                                                    |                                                                                                    |                                                                                                    |                                                                                                    |
|                                      | ioftware Engineering?<br>Inswar<br>Inswar<br>Inswar<br>Inswar<br>Inswar<br>In do you like doing Software<br>Is<br>You do in Software Engineer | ioftware Engineering?         inswar         inswar         is         you do in Software Engineering?         is         is         is         you do in Software Engineering?         is         is         is         you do in Software Engineering?         is         is         is         is         is         is         is         is         is         is         is         is         is         is         is         is         is         is         is <th>inswar         inswar         inswar         inswar         inswar         inswar         inswar         inswar         inswar         inswar         inswar         inswar         inswar         inswar         inswar         inswar         is         you do in Software Engineering?         is         is         is         you do in Software Engineering?         is         is         you do in Software Engineering?</th> <th>inswar   inswar   inswar</th> | inswar         inswar         inswar         inswar         inswar         inswar         inswar         inswar         inswar         inswar         inswar         inswar         inswar         inswar         inswar         inswar         is         you do in Software Engineering?         is         is         is         you do in Software Engineering?         is         is         you do in Software Engineering? | inswar   inswar   inswar |

### 2.16: Student Account Management Page

This page allows a student to edit their account information such as their username, password, and personal information.

| IOS | Mana                        | age Your Account                                                            |
|-----|-----------------------------|-----------------------------------------------------------------------------|
|     | New Username :              |                                                                             |
|     | Change Password             |                                                                             |
|     | Password:                   |                                                                             |
|     |                             | The password must contain at least six<br>characters and is case sensitive. |
|     | Password strength:          | Usal Medium Orring                                                          |
|     | Retype password:            |                                                                             |
|     |                             |                                                                             |
|     | Question:<br>Secret answer: |                                                                             |
|     | Edit Your Account Informa   | ation                                                                       |
|     | First name:                 |                                                                             |
|     | Last name;                  |                                                                             |
|     | Gender:                     | O Male O Female                                                             |
|     | Birth date:                 | Month 💙 Day 👻                                                               |
|     | State:                      | Select One                                                                  |
|     | ZIP code:                   |                                                                             |
| 1   | Time zone:                  | Select One                                                                  |
|     |                             | I own or work with a small business                                         |

### 2.17.1: Student Survey Page

This page allows the student to answer questions of a survey that they have been given permission to take.

| IOS                                                                                                    | Take                    | e A Su | irvey       |         |         |
|----------------------------------------------------------------------------------------------------|-------------------------|--------|-------------|---------|---------|
| Nanage Account Take A Survey                                                                                |                         |        |             |         | search  |
| 1. What is Software Engineering?                                                                            |                         |        |             |         |         |
| sample answar<br>Sample answar<br>Sample answar                                                             |                         |        |             |         |         |
| 2. How much do you like doing Software I                                                                    | Engineering:            | little | little more | neutral | love it |
| documents                                                                                                   |                         | 0      | 0           | 0       | U.      |
| tests                                                                                                    |                         | 0      | 0           | 0       | J       |
| presentations                                                                                               |                         | 0      | 0           | 0       | J       |
| <ol> <li>What do you do in Software Engineerin</li> <li>What are 4 different definitions of Soft</li> </ol> | ng?<br>ware Engineering |        |             |         |         |
| TEFE                                                                                                    |                         |        |             |         |         |
| Pressman                                                                                                    |                         |        |             |         |         |
| Bauer                                                                                                    |                         |        |             |         |         |
|                                                                                                    |                         |        |             |         |         |
|                                                                                                    |                         |        |             |         |         |

### 2.17.2: Teacher Preview of Survey Page

This page allows a teacher to look at what their survey would look like at their current progress.

| IOS                                                                                                  | Previev               | v          |         |         |
|----------------------------------------------------------------------------------------------------|-----------------------|------------|---------|---------|
| Manage Account Take A Survey                                                                         |                       |            |         | search  |
| 1. What is Software Engineering?<br>Sample answar<br>sample answar<br>sample answar<br>sample answar |                       |            |         |         |
| 2. How much do you like doing Software Eng                                                           | ineering:             |            |         |         |
| documents                                                                                            | little                | attle more | neutral | love it |
| tests                                                                                                | ĭ                     | š          | 3       | ~       |
| presentations                                                                                        | ă                     | ŏ          | ŏ       | ă       |
| 3. What do you do in Software Engineering?                                                           | e Enginee <b>ring</b> |            |         |         |
| ACM                                                                                                  |                       |            |         |         |
| IEEE                                                                                                 |                       |            |         |         |
| Pressman                                                                                             |                       |            |         |         |
| Eauer                                                                                                |                       |            |         |         |

### 2.18: Search Results Page

This page is reached by clicking search or a sort letter on the list current users page. The users are displayed according to the client's search preference.

| IOS             | List Current Users |
|-----------------|--------------------|
| Results for A   | Alfred             |
| Name            | Account Type       |
| Alfree, Tom     | Student            |
| Arket, Elizabet | h Teacher          |
| Atkins, Gina    | Student            |
|                 |                    |
|                 |                    |
|                 |                    |
|                 |                    |
|                 |                    |

### 2.19: Lost Password Recovery Page

This page is reached by clicking the "forgot your password?" link on the login page. The user is required to fill in information to have their password emailed to them.

| IOS                                         | Password Recovery                                                           |
|---------------------------------------------|-----------------------------------------------------------------------------|
| *Pleas<br>email a<br>emaile                 | e enter your secret answer and your<br>address. Your password will be<br>d. |
| Question<br>Serret answer<br>e-mail address | What is your dog's name?                                                    |
|                                             |                                                                             |
|                                             |                                                                             |
|                                             |                                                                             |

### 2.20 Format of results downloads

This is the format of the file that is downloaded when a teacher clicks on the download txt file button next to the survey name on the Teacher Welcome Page.

```
📕 results format - Notepad
File Edit Format View Help
1) What is Software engineering?
         -sample answer1
-sample answer2
-sample answer3
-sample answer4
    user1: sample answer2
user2: sample answer1
user3: sample answer4
2) How much do you like doing software engineering:
          -Documents
            user1: neutral
user2: love it
user3: little
          -tests
            user1: little
user2: little
user3: little
          -presentations
user1: neutral
user2: little
user3: neutral
3)what are 4 different definitions of software engineering?
           -ACM
            user1: ACM sample definition 1
user2: ACM sample definition 2
user3: ACM sample definition 3
           -IEEE
            user1: IEEE sample definition 1
user2: IEEE sample definition 2
user3: IEEE sample definition 3
          -Pressman
user1: Pressman sample definition 1
user2: Pressman sample definition 2
user3: Pressman sample definition 3
          -Bauer
user1: Bauer sample definition 1
user2: Bauer sample definition 2
user3: Bauer sample definition 3
```

### Section 3: Logical data stores

The following information presents a preliminary description of the data stored in the International Online Survey database. The data is presented in a layout of the table structure. Primary Keys are underlined.

#### Table: Administrator/Teacher

Fields:

<u>E-mail</u>: VARCHAR(25) -User's e-mail address

Password: VARCHAR(12) -User's password

Question: VARCHAR(50) -User's secret question

Answer: VARCHAR(50) -User's answer to the secret question

User\_type: VARCHAR(15) -The type of user

#### Table: Student

Fields:

Lname: VARCHAR(20) -User's last name

Fname: VARCHAR(20) -User's first name

<u>E-mail</u>: VARCHAR(25) -User's e-mail address

Password: VARCHAR(12) -User's password

Question: VARCHAR(50) -User's secret question

Answer: VARCHAR(50) -User's answer to the secret question

Gender: VARCHAR(6) - User's gender

Bad Robot Enterprises

Bdate: VARCHAR(8) -User's birth date

State: VARCHAR(20) -State that user lives in

Tzone: VARCHAR(25) -Time zone that user lives in

Zcode: VARCHAR(10) -User's zip code

Alt\_e-mail: VARCHAR(25) -User's alternate e-mail address

User\_type: VARCHAR(15) -The type of user

### Table: Survey

Fields:

ID: NUMBER -Survey's identification number

Name: VARCHAR(50) -Survey's name

Creators: VARCHAR(50) -Survey's creator

Password: VARCHAR(12) -Survey's password if protected

Qtype: VARCHAR(20) -Survey question type

Answer: VARCHAR(50) -Answer to survey question

Stype: VARCHAR(15) -Type of survey

Sdate: VARCHAR(8) -Survey date

Slocation: VARCHAR(20) -Location of survey

**Bad Robot Enterprises** 

| User_type: VARCHAR(15)<br>-The type of user                                       |           |
|-----------------------------------------------------------------------------------|-----------|
| Section 4: Logical data dictionary                                                |           |
| Administrator Homepage                                                            | Data Flow |
| Description: Main page for Administrator.                                         |           |
| Location: 0,1                                                                     |           |
| Source: Database<br>Destination: Administrator<br>Administrator Login Information | Data Flow |
| Description: Administrators information to log in.                                |           |
| Location: 0                                                                       |           |
| Source: Administrator<br>Destination: Maintain Website                            |           |
| Registration Request                                                              | Data Flow |
| Description: Request for accounts from Student or Teacher.                        |           |
| Location: 0                                                                       |           |
| Source: Teacher/Student<br>Destination: Administrator                             |           |
| Teacher Registration E-mail                                                       | Data Flow |
| Description: E-mail to Teacher confirming account creation.                       |           |
| Location: 0                                                                       |           |

Source: Administrator Destination: Teacher

### **Student Registration E-mail**

*Description*: E-mail to Student confirming account creation with or without password.

Location: 0

**Source**: Administrator **Destination**: Student

### Maintain Website

Description: General Action described for the Administrator general duties.

*Location*: 0

Source: Database Destination: Administrator

### **Administrator Login Verification**

Description: Administrators login information checked against database entry.

Location: 0

**Source**: Maintain Website **Destination**: Database

#### **Survey Diagnostics**

Description: Information about Surveys size, dates, names, etc.

Location: 0

**Source**: Administrator **Destination**: Database

### Administrative Maintenance

Bad Robot Enterprises

Preliminary Design International Online Survey Data Flow

Data Flow

Process

Data Flow

Data Flow

36

Description: Edited information about Teachers, Students, Surveys.

Location: 0

Source: Database Destination: Maintain Website

### **Account Request**

Description: General account information request to edit/create/delete.

Location: 0, 1

**Source**: Administrator **Destination**: Database

### **Account Information**

Description: Teacher and Student account information.

Location: 0, 1

Source: Database Destination: Maintain Website

### **Teacher Homepage**

Description: Main page for general access to Teachers account.

Location: 0, 1

Source: Database **Destination**: Teacher

### **Teacher Login Information**

Description: Teacher information to log in.

**Bad Robot Enterprises** 

Preliminary Design International Online Survey <u>Data Flow</u>

Data Flow

Data Flow

Data Flow

Location: 0, 1

**Source**: Teacher **Destination**: Manage Teacher Request

### **Teacher Registration Request**

Description: Request sent to the Administrator for an account.

Location: 0, 1

**Source**: Teacher **Destination**: Administrator

### **Teacher Registration E-mail**

*Description*: E-mail sent to Teacher from the Administrator to confirm account creation.

Location: 0, 1

**Source**: Administrator **Destination**: Teacher

### **Teacher Login Verification**

Description: Message sent to program confirming correct Teacher Login.

Location: 0, 1

Source: Database Destination: Manage Teacher Request

### **Survey Data**

Description: Information directly used in the creation of a survey.

Location: 0, 1

Bad Robot Enterprises

Source: Manage Teacher Request Preliminary Design International Online Survey

### Data Flow

#### Data Flow

#### Data Flow

Data Flow

#### Destination: Database

### **Survey Results Request**

Description: Teacher/Students request for survey results.

Location: 0, 1

**Source**: Manage Teacher Request/Manage Student Request **Destination**: Database

### **Survey Results**

Description: Statistical Data compiled for analysis.

*Location*: 0, 1, 1

Source: Database Destination: Manage Teacher Request/Manage Student Request

### **Student Homepage**

Description: Main page for general access to Student account.

Location: 0

Source: Database **Destination**: Student

### Manage Teacher Request

Description: General Action described for the Teacher general duties.

*Location*: 0

Source: Database **Destination**: Teacher

### Manage Student Request

Bad Robot Enterprises

Preliminary Design International Online Survey Data Flow

Process

Data Flow

Data Flow

Process

Description: General Action described for the Student general duties.

Location: 0

Source: Database **Destination**: Student

### **Student Login Information**

Description: Student information to log in.

Location: 0, 1

Source: Student Destination: Manage Student Request

### **Student Registration Request**

Description: Request sent to Administrator for account activation.

Location: 0, 1

**Source**: Student **Destination**: Administrator

### **Student Registration E-mail**

Description: E-mail sent to student confirming account creation.

Location: 0, 1

**Source**: Administrator **Destination**: Student

### **Survey Request**

Description: Request for given survey so that it can be taken.

**Bad Robot Enterprises** 

Preliminary Design International Online Survey Data Flow

Data Flow

Data Flow

Data Flow

Location: 0, 1

### Survey

#### Data Flow

Description: Actual survey to be taken.

Location: 0

Source: Database Destination: Manage Student Request

Source: Manage Student Request

**Destination**: Database

### **Login Information**

#### Data Flow

Description: Administrators login information.

Location: 1

**Source**: Administrator **Destination**: Verify Administrator Login

### Verify Administrator Login

Description: Source that takes in Administrator's login information.

Location: 1

Source: Database Destination: Administrator

### **User Verification**

Description: Verification of Administrator's login information.

Location: 1

Source: Verify Administrator Login Destination: Database Preliminary Design International Online Survey

**Bad Robot Enterprises** 

Process

**Data Flow** 

### **Control Panel**

Description: Tools used by Administrator to edit surveys/accounts.

Location: 1

Source: Retrieve Administrator Website Destination: Administrator

### **Retrieve Administrator Website**

Description: Creation of Administrators website from database information.

*Location*: 1

Source: Database Destination: Administrator

### **Account Page**

*Description*: Specific webpage that shows the accounts for the Administrator to edit.

Location: 1

**Source**: Manage User Accounts **Destination**: Administrator

### Manage User Accounts

Description: Administrators utility for editing other user accounts.

Location: 1

Source: Database Destination: Administrator

### Manage User Account Data

Bad Robot Enterprises

Preliminary Design International Online Survey

### Data Flow

#### Process

Data Flow

Process

Description: Data that has been manipulated to change entries in the database.

*Location*: 1

Source: Manage User Accounts **Destination**: Database

### **Survey Page Request**

Description: Administrator request to survey edit page.

Location: 1

**Source**: Administrator **Destination**: Manage Surveys

### **Manage Surveys**

Description: Administrators ability to edit surveys.

Location: 1

Source: Database Destination: Administrator

### Manage Survey Data

Description: Actual changes in survey data.

Location: 1

**Source**: Manage Surveys **Destination**: Database

### **All Active Surveys**

Description: List of all surveys currently in progress and completed.

**Bad Robot Enterprises** 

Preliminary Design International Online Survey

Data Flow

Process

Data Flow

43

Data Flow

#### Location: 1

**Source**: Database **Destination**: Manage Surveys

### Feedback

Description: User feedback to Administrator.

Location: 1

Source: Database Destination: Manage Surveys

### **Survey Page**

Description: Administrators webpage for editing surveys.

Location: 1

**Source**: Manage Surveys **Destination**: Administrator

### Verify Teacher Login

Description: Ability of our program to check login for Teacher.

Location: 1

Source: Database Destination: Teacher

### **Register Teacher Account**

Description: Our programs ability to set up an account creation for a Teacher.

Location: 1

Source: Database Destination: Teacher Preliminary Design International Online Survey

### Data Flow

Data Flow

#### Process

#### Process

Preliminary Design International Online Survey

### **Create Survey**

*Description*: The program that allows Teachers to create surveys.

*Location*: 1

Source: Database **Destination**: Teacher

### **Verify Student Login**

Description: Ability of our program to check login for Student.

Location: 1

Source: Database **Destination**: Student

### **Register Student Account**

Description: Our programs ability to set up an account creation for a Student.

Location: 1

Source: Database **Destination**: Student

### **Fill Out Survey**

*Description*: Ability of Student to take a survey.

Location 1

**Profile Change Conformation** 

Source: Database **Destination**: Student

#### Data Flow

Process

45

**Process** 

Process

Process

*Description*: Message sent to Administrator showing Change in Administrator Account Information.

*Location*: 2

Source: Change Administrator Account Information **Destination**: Administrator

### **Administrator Information**

Description: Personal information the Administrator may need for loging in purposes.

Location: 2

Source: Administrator Destination: Change Administrator Account Information

#### **Change Administrator Account Information** Process

Description: A process taken by the Administrator within our program.

Location 2

Source: Database **Destination** Administrator

### **Add Teacher Request**

*Description*: The data needed to create a Teacher account.

Location: 3

**Source**: Administrator **Destination**: Add Teacher Account

### **Create Teacher Request**

Data Flow

Data Flow

46

Data Flow

*Description*: Request to the database creating a Teacher account.

*Location*: 3

**Source**: Add Teacher Account **Destination**: Database

### **Teacher Account Information**

Description: Teacher account personal information.

*Location*: 3

Source: Database Destination: Add Teacher Account

### **Add Teacher Account**

*Description*: Ability of creating a new Teacher account with information from the database.

*Location*: 3

Source: Database Destination: Administrator

### **Delete Teacher Request**

Description: Administrators request to delete a Teacher Account.

*Location*: 3

**Source**: Administrator **Destination**: Delete Teacher Account

### **Delete Teacher Account**

*Description*: Programs ability to delete a Teacher Account.

**Bad Robot Enterprises** 

Preliminary Design International Online Survey Data Flow

Data Flow

Process

### . . . . . . . .

Process

47

#### *Location*: 3

Source: Database Destination: Administrator

### **Add Student Request**

Description: Request to create a Student Account.

*Location*: 3

Source: Administrator Destination: Add Student Account

### Add Student Account

Description: Ability of program to Create a Student Account.

*Location*: 3

Source: Database Destination: Administrator

### **Create Student Request**

Description: Data sent to Database to create a Student Account.

*Location*: 3

Source: Add Student Account Destination: Database

### **Delete Student Account**

*Description*: Programs ability to send data to Database to delete a Student Account.

*Location*: 3

Bad Robot Enterprises Source: Database Preliminary Design International Online Survey

Data Flow

Process

Data Flow

Process

### **Destination**: Administrator

### **Delete Student Request**

Description: Data sent to Database to delete a Student Account.

*Location*: 3

Source: Delete Student Account Destination: Database

#### **Student Account Information**

Description: Specific information about the Student Account

*Location*: 3

Source: Database Destination: Delete Student Account

#### **Student Account Information**

### Description:

*Location*:

Source: Destination:

### **Survey Password**

Description: Anonymous survey takers password for specific survey to take.

*Location*: 0

Source: Anonymous Destination: Manage Student/Anonymous Request

49

### Data Flow

Data Flow

Data Flow

Data Flow

### **Anonymous Survey**

Description: Survey that an Anonymous Survey taker, takes.

Location: 0

Source: Manage Student/Anonymous Request Destination: Anonymous

### **Download Results**

*Description*: The action our program takes when a request for the survey data is made.

Location:

Source: Destination:

### Add Survey

Description: Process of adding a survey to the database.

Location: 2

Source: Database Destination: Teacher

### **Add Survey Request**

*Description*: Request to the Database to add a survey

*Location*: 2

**Source**: Add Survey **Destination**: Database

Data Flow

Process

Process

Data Flow

### **Add Survey Conformation**

Description: Data sent to Teacher when a survey is successfully added.

*Location*: 2

Source: Database Destination: Teacher, Add Survey

### **Delete Survey**

*Description*: Programs ability to delete a survey from the database.

*Location*: 2

Source: Database **Destination**: Teacher

### **Delete Survey Request**

*Description*: Teachers request to delete a survey from the Database.

*Location*: 2

**Source**: Teacher **Destination**: Delete Survey

### **Delete Survey Conformation**

*Description*: Conformation sent to the Teacher that a survey delete was a success.

*Location*: 2

Source: Database Destination: Delete Survey, Teacher

**Bad Robot Enterprises** 

Preliminary Design International Online Survey

## Data Flow

Data Flow

Data Flow

Process

Source: Database **Destination**: Teacher

### **Download Results**

*Description*: The ability of the program to download survey results in many forms that the Teacher/Student may need for data collection.

*Location*: 3

**Bad Robot Enterprises** 

Preliminary Design International Online Survey

Data Flow

**Destination**: Teacher, Edit Survey

Source: Database, Edit Survey

Description: Database conformation sent to the Teacher to confirm an edit

Description: Process in which the Teacher edits a survey.

Source: Database **Destination**: Teacher

succeeded.

### **Results Gathering**

Description: Programs ability to gather the information from the taken surveys so a teacher can see the results.

Location: 2

#### Process

Process

### Process

**Edit Survey** 

Location: 2

**Edit Survey Conformation** 

Location: 2

Source: Database **Destination**: Teacher, Student

### **Architectural Design Specification**

### Section 5: Structure diagram

Structure Diagram - The Structure Diagram is used to provide a road map of how the application is built by using the data flow diagram as a template.

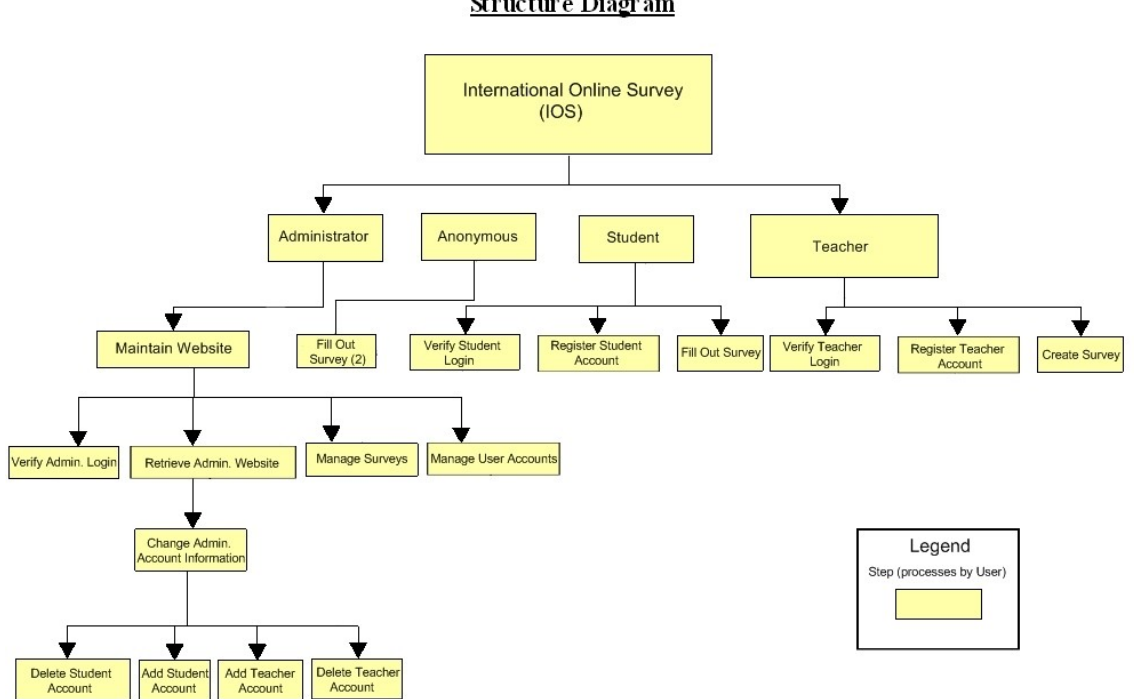

#### Structure Diagram

### **Section 6: Data Flow Diagrams**

See attached Data Flow Diagram Document.

### **Testing Requirements**

### **Section 7: Functional Requirements Inventory**

The following list outlines the required functionality to be included in the final solution. The requirements are listed according to user case and then by screens the user will view.

| Bad Robot Enterprises | Preliminary Design          | 53 |
|-----------------------|-----------------------------|----|
|                       | International Online Survey |    |

### General:

• The International Online Survey is web-based.

#### Administrator:

- The Administrator user will have an account.
- The Administrator user will have a username and password.
- The Administrator will establish usernames and passwords for other users.

### Login Screen:

- The Administrator will log in with correct username and password.
- An incorrect login will provide an appropriate error message.

#### Welcome Screen:

- The Administrator will have access to a control panel on the welcome screen.
- The Administrator will be able to view all surveys.
- The Administrator will be able to see site statistics, such as the number of members and surveys.
- The Administrator user will be able to search the database for illegal surveys.
- The Administrator will be able to choose an illegal survey and delete it.
- The Administrator will be able to remove or warn the user who created the illegal survey.
- The Administrator will submit the changes.
- A message will appear indicating that a change has been accepted.
- The Administrator will have a message box, displaying all messages from users.
- The Administrator will have a link to create new accounts upon request.
- The Administrator will have a link to manage their account.
- The Administrator will have a link to list all of the current users.
- The Administrator will have access to a search bar, which searches the entire site.
- The Administrator will be able to logout from the welcome screen by clicking the "Logout" link.

### Manage Account Screen:

- The Administrator will be able to change their account name and password.
- In order for the changes to take place, the secret question must be answered correctly.
- The Administrator will be able to exit the manage account screen.

#### Change User Password Screen:

- The Administrator user will be able to choose a user for which the password is to be changed.
- The Administrator will enter a new password for the chosen user.
- The Administrator will submit changes.
- A message will appear indicating that a change has been accepted.
- The Administrator user will be able to exit the change user password screen.

### **Create An Account Screen:**

- The Administrator will be able to email the account name and password to the user requesting an account.
- The Administrator will be able to check if the account name already exists.
- The Administrator will be able to check if the email address already has an account registered.
- The Administrator will choose to give out a student account or teacher account based on the registration information.
- The Administrator user will be able to exit the create an account screen.

### List Current Users Screen:

- The Administrator will be able to sort users alphabetically by selecting a letter.
- The Administrator will be able to search the users by account type.
- The Administrator will be able to search the users by typing in an account name in the search bar.
- The Administrator will be sent to the list current users results page after the search.
- The Administrator user will be able to exit the list current users screen.

### List Current Users Results Screen:

- The Administrator will view search results alphabetically.
- The Administrator will be able see account names and account types of the search results.
- The Administrator will be able to click on the accounts to view information about them.
- The Administrator user will be able to exit the list current users results screen.

### Teacher:

- The Teacher user will have an account established by the Administrator.
- The Teacher user will have a username and password.

#### Login Screen:

Bad Robot Enterprises

- The user will log in with correct username and password.
- An incorrect login will provide an appropriate error message.

#### Welcome Screen:

- The Teacher will have a link to manage their account.
- The Teacher will have a link to create a survey.
- The Teacher will be able to view all surveys they have created.
- The Teacher will be able to select a specific survey and view those results.
- The Teacher will have access to a search bar, which searches the entire site.
- The Teacher will be able to logout from the welcome screen by clicking the "Logout" link.

### Manage Account Screen:

- The Teacher will be able to change their account name and password.
- In order for the changes to take place, the secret question must be answered correctly.
- The Teacher will be able to exit the manage account screen.

### User Screen:

- The Teacher will be able to see their personal profile (name).
- The Teacher will be able to view all the active surveys they created.
- The Teacher will be able to view every survey they published.
- The Teacher will be able to view all surveys they created that they have not published.
- The Teacher will be able to click on any of these surveys and view the survey and results.
- The Teacher will be able to exit the user screen.

### Create a Survey Screen:

- The Teacher will be able add a title to the survey and information about it.
- The Teacher will be able to add a new question or edit an existing question.
- The Teacher will be able to choose from a number of question formats (multiple choice, T/F, short answer, etc.).
- The Teacher will be asked if the survey will be password protected and if it will be,
- The Teacher will create a password.
- The Teacher will confirm this password.
- The Teacher will be able to save the survey.
- The Teacher will receive a confirmation when the survey is saved.

- The Teacher will be able to print out the survey.
- The Teacher will be able to edit that survey.
- The Teacher will be able to exit the create a survey screen.

#### View Results Screen:

- The Teacher will be able to view all surveys they have created.
- The Teacher will be able to select a specific survey and view those results.
- The Teacher will be able to send the results to other Teachers, an email will be sent to the other Teacher contain a link to the survey results.
- The Teacher will be able to print out the survey results.
- The Teacher will be able to allow Students to view the results or deny the Students.
- The Teacher will be able to exit the view results screen.

#### Student:

- The Student user will have an account established by the Administrator.
- The Student user will have a username and password.

#### Login Screen:

- The user will log in with correct username and password.
- An incorrect login will provide an appropriate error message.

#### Welcome Screen:

- The Student will have a link to manage their account.
- The Student will have a link to take a survey.
- The Student will be able to view survey invitations.
- The Student will be asked for a password to all locked surveys.
- The Student will be given a confirmation if the password was correct or an error if it was incorrect.
- The Student will be able to see a description of the survey.
- The Student will be able to click on a survey and will be directed to the complete survey screen.
- The Student will be able to see the date they were invited to take the survey.
- The Student will be able to see who invited them to take the survey.
- The Student will be able to view completed and incomplete surveys.
- The Student will be able to view survey results if granted permission.
- The Student will have access to a search bar, which searches the entire site.
- The Student will be able to logout from the welcome screen by clicking the "Logout" link.

#### Manage Account Screen:

- The Student will be able to edit or add any of their personal information.
- The Student will be able to change their account name and password.
- In order for the changes to take place, the secret question must be answered correctly.
- The Student will be able to exit the manage account screen.

### User Screen:

- The Student will be able to see their personal profile (name, age, gender, etc.).
- The Student will be able to view all the surveys they have taken.
- The Student will be able to view all surveys they have not taken that have been assigned.
- The Student will be able to click on any of these surveys and view the survey and results, if they are public.
- The Student will be able to exit the user screen.

### Take a Survey Screen:

- The Student will be able to view all general surveys open to the public.
- The Student will be able to view up to date results of the general surveys.
- The Student will be able to complete any of the general surveys.
- The Student will be able to see the most popular general surveys.
- The Student will be able to view a protected survey they successfully unlocked.
- The Student will be able to complete the survey.
- The Student will be able to save their answers and submit them.
- The Student will be notified if any questions were left blank.
- The Student will be notified that their survey was submitted successfully.
- The Student will be able to exit the take a survey screen.

### Teacher/Student:

### Search Results Screen:

- The user will view search results alphabetically.
- The user will be able see account names and account types or survey names.
- The user will be able to click on the accounts or surveys to view information about them.

### Password Recovery Screen:

• The user must answer their secret question and submit their email address.

```
Bad Robot Enterprises
```

- The user will be sent an email containing their account password.
- The user will be shown a message if the secret question was answered wrong or if the email address entered was not found.

#### 7.1: Non-Functional Requirements Inventory

- The system should be quick and smooth, using fast servers and databases.
- The system should also be aesthetically pleasing.

### **Section 8: Acceptance Test**

See attached Test Plan Document.

### Section 9: Unit Tests

See attached Test Plan Document.

### **Section 10: Appendix**

### **10.1 Glossary of Terms**

CSS – Cascading Style Sheets – These are used to describe a specific style for a web page or set of pages, a website.

Database - A collection of data arranged for ease and speed of search and retrieval.

Data Flow Diagram – A representation of the functional decomposition of a system.

Gantt Chart - A chart that depicts progress of jobs in relation to time. It is often used in planning and tracking a project.

Hypertext Markup Language (HTML) – Predominant markup language used for the creation of web pages.

Internet - A vast computer network linking smaller computer networks worldwide. The Internet includes commercial, educational, governmental, and other networks, all of which use the same set of communications protocols.

Internet Explorer(IE) – Microsoft based program used for browsing the Internet.

Linear Sequential Model / Classic Waterfall Model – A systematic, sequential approach to software development that begins at the system level and progresses through analysis, design, coding, testing, and support.

MySQL - A Multithreaded, multi-user Relational Database Management System.

OS X - The latest operating system for Macintosh computers, based on the Linux kernel but with a more user-friendly graphic interface. It includes networking capabilities.

PHP – PHP Hypertext Preprocessor – An open source (free) programming language that is used for dynamic pages and is a high-level scripting language.

Profiles – User created accounts that will be customizable according to each specific person.

XHTML – Extensible HyperText Markup Language – has same capabilities of HTML but is more restricted to allow for conformity among multiple platforms.

10.2 Timeline (Gantt chart)

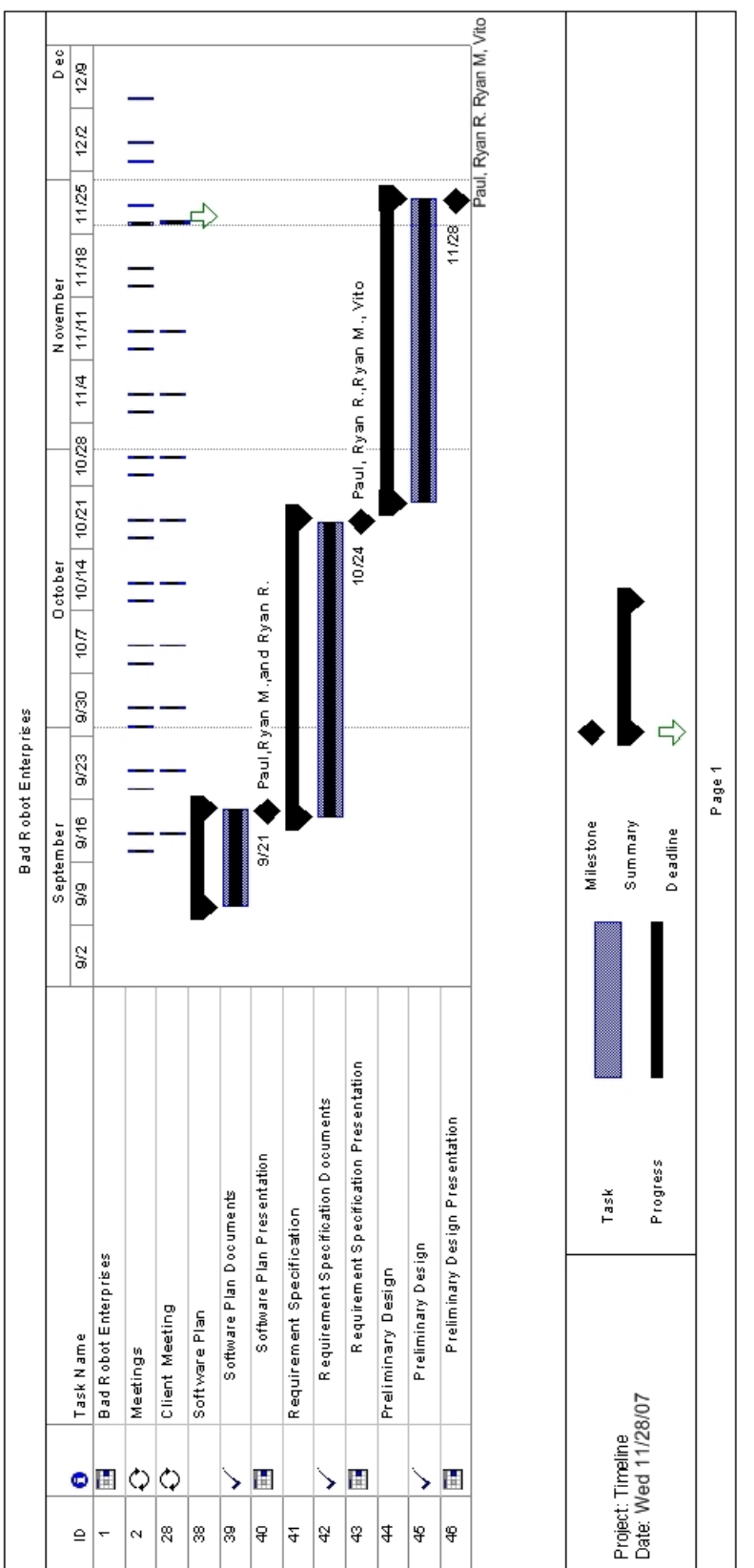

**Bad Robot Enterprises**